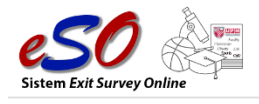

## Manual Pengguna: Modul Urus Pengguna (Pentadbir CADe)

- 1. Skrin Login
  - i. Masukkan UPMID dan Katalaluan. Klik butang Log Masuk.

| EXIT<br>SURVEY |                                                                                                    |                                                   |  |  |  |  |
|----------------|----------------------------------------------------------------------------------------------------|---------------------------------------------------|--|--|--|--|
| UPMID          | UPMID                                                                                                    | PUSAT PEMBANGUNAN AKADEMIK (CADe)                 |  |  |  |  |
|                |                                                                                                    | Universiti Putra Malaysia                         |  |  |  |  |
| KATALALUAN     | KATALALUAN                                                                                                    | 43400 UPM Serdang                                 |  |  |  |  |
|                | Log Masuk                                                                                                    | Sealingoi Daria Ersan<br>Malaysia<br>03-9769 6043 |  |  |  |  |
|                | o and a set of the set of the set | cade@upm.edu.my                                   |  |  |  |  |
|                |                                                                                                    |                                                   |  |  |  |  |

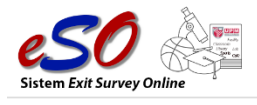

## 2. Modul Pengguna >> Daftar Pengguna. (Rajah 1)

|                                |            |                            |                                  |                                              |                |                 |                   | NOR RUHIL A | .MAL BINTI HASHIM 🗸 |
|--------------------------------|------------|----------------------------|----------------------------------|----------------------------------------------|----------------|-----------------|-------------------|-------------|---------------------|
| NOR RUHIL AMAL<br>BINTI HASHIM | Pengg      | Pengguna » Daftar Pengguna |                                  |                                              |                |                 |                   |             | )                   |
| Pentadbir CADe                 | Sena       | Senarai Daftar Pengguna    |                                  |                                              |                |                 |                   |             |                     |
| 👢 Pengguna 🔍                   | Rengguna V |                            |                                  |                                              |                |                 |                   |             |                     |
| > Daftar Pengguna              |            | Papar 10                   | v dari 4                         | Carian                                       |                |                 | Q Cari            | Halaman     | 1 ~                 |
| 🏠 Tetapan 🗸 🗸                  |            |                            |                                  |                                              |                |                 |                   |             |                     |
| 🔮 Survei 🗸 🗸                   |            |                            |                                  |                                              |                |                 |                   |             |                     |
| 🐼 Urus Cadangan 🗸 Y            | BI         | NO.<br>L. STAF             | NAMA                             | LIA                                          | TARIKH<br>MULA | TARIKH<br>TAMAT | PERANAN           | STATUS      | © TAMBAH            |
| Urus Statistik Survei 🗸        | 1          | A03391                     | SAIFUL BAHRIE BIN ABDUL<br>MANAP | FAKULTI EKOLOGI MANUSIA                      | 01-03-2021     | 31-03-2021      | Pentadbir PTJ     | AKTIF       |                     |
| Collapse                       | 2          | A03557                     | NOR RUHIL AMAL BINTI HASHIM      | PUSAT PEMBANGUNAN MAKLUMAT DAN<br>KOMUNIKASI | 01-03-2021     | 31-05-2021      | Pentadbir<br>CADe | AKTIF       |                     |
|                                | 3          | A03731                     | NOR AZIRAWANI BINTI MAN          | PUSAT PEMBANGUNAN AKADEMIK                   | 01-03-2021     | 30-06-2021      | Pentadbir<br>CADe | AKTIF       |                     |
|                                | 4          | NA4691                     | SALWA BINTI ABDUL SANI           | PUSAT PEMBANGUNAN MAKLUMAT DAN<br>KOMUNIKASI | 01-03-2021     | 31-03-2021      | Pentadbir<br>CADe | AKTIF       |                     |
|                                |            |                            |                                  |                                              |                |                 |                   |             |                     |

Rajah 1 : Skrin Senarai Daftar Pengguna

## i. Arahan Rajah 1.

| No. | Perkara/Tindakan                                                                                      | Catatan/Rujukan |
|-----|----------------------------------------------------------------------------------------------------|-----------------|
| 1.  | Klik menu Pengguna dan klik menu sub modul Daftar Pengguna                                            |                 |
| 2.  | Fungsi Carian/Paparan Daftar Pengguna<br>Input maklumat pada ruangan carian.                          |                 |
| 3.  | Fungsi Tambah Daftar PenggunaKlik ikonTAMBAHIsikan ruang medan/pilih senarai pilihan yang disediakan. |                 |
| 4.  | Fungsi Kemaskini Daftar Pengguna<br>Klik ikon pada rekod yang ingin dikemaskini.                      |                 |
| 5.  | Fungsi Hapus Daftar Pengguna<br>Klik ikon pada rekod yang perlu dihapuskan                            |                 |